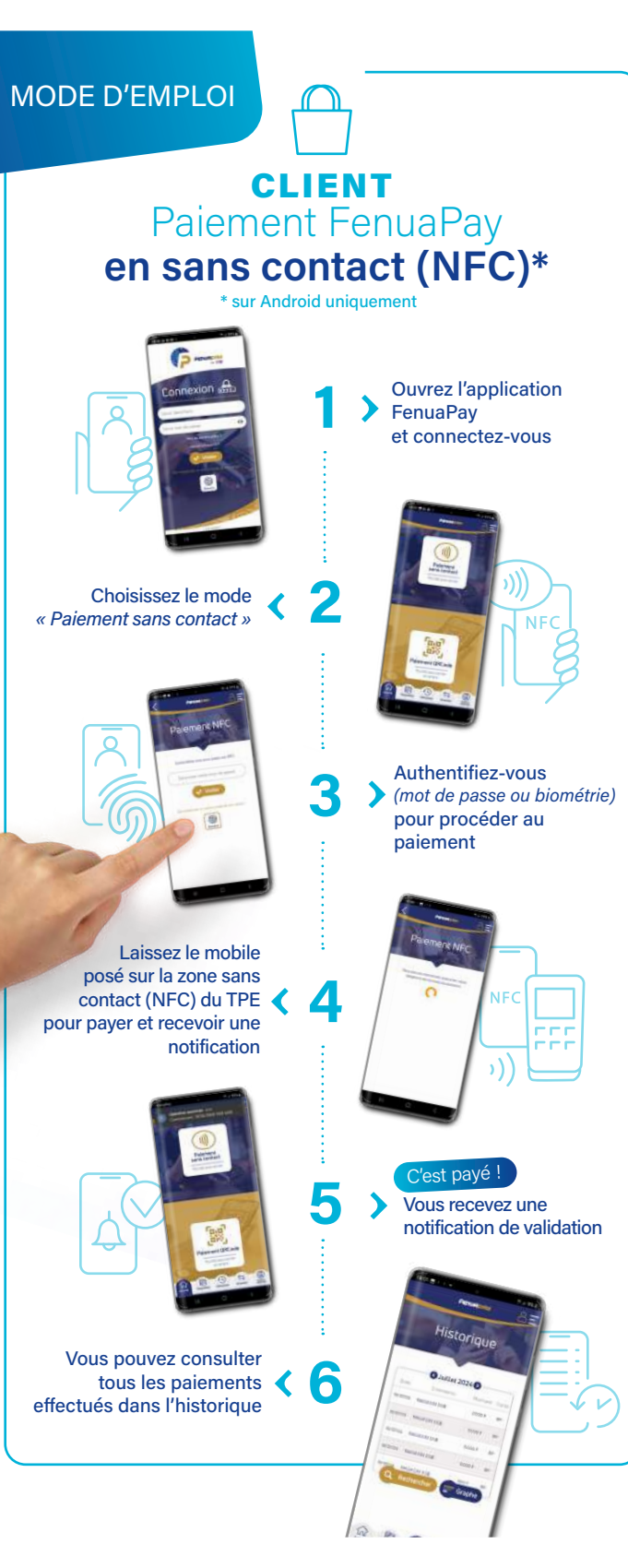

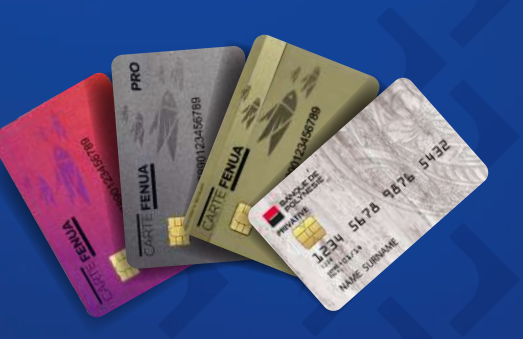

## COMPATIBLE UNIQUEMENT avec les cartes privatives MARARA Paiement & BANQUE DE POLYNÉSIE et accepté par tous les TPE OSB

SUIVEZ-NOUS

**OSB** OCÉANIENNE DE SERVICES BUSINESS

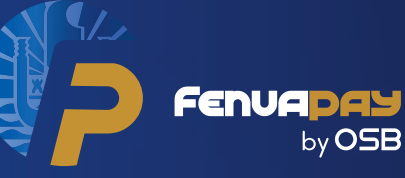

l'applicatior de paiement mobile

## GUIDE D'UTILISATION

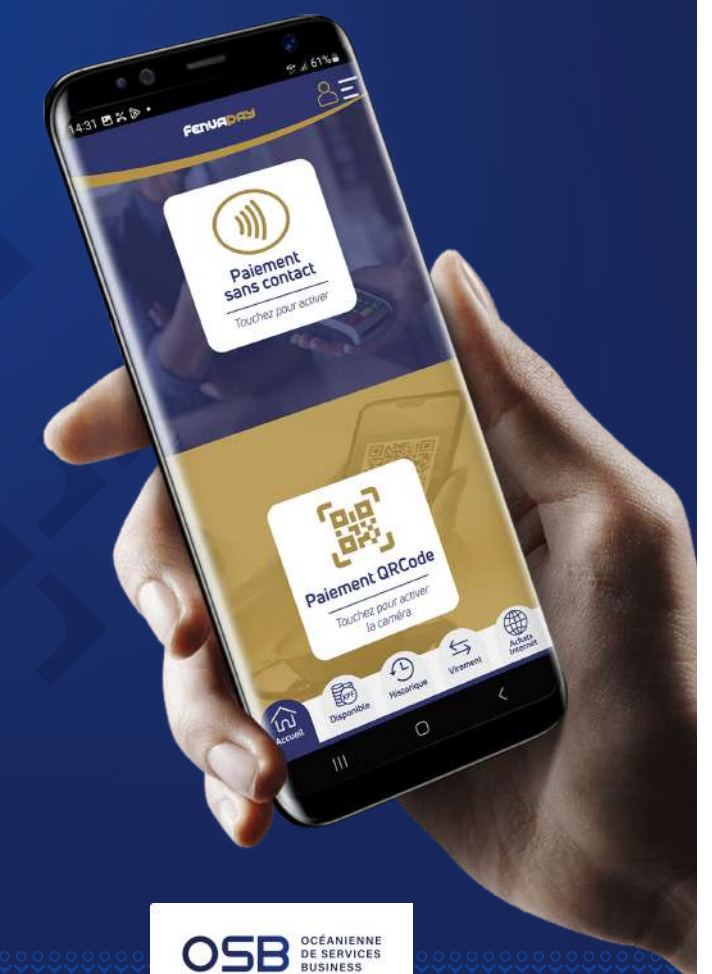

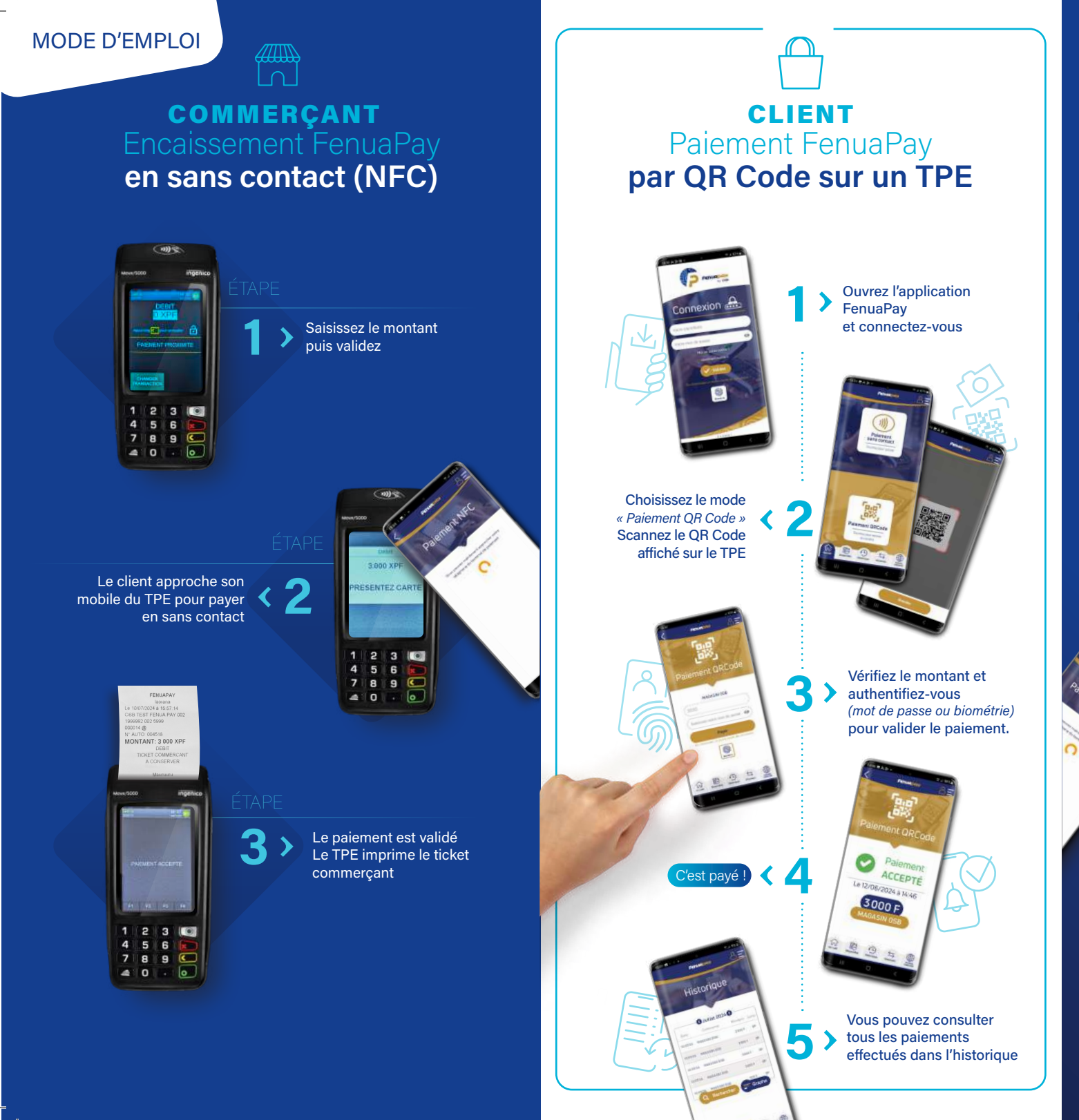

## COMMERÇANT par QR Code sur un TPE Appuyez sur «Menu» puis sur Appuyez sur «FenuaPay» pour passer à l'écran suivant 1 2 3 💽 4 5 6 7 8 9 🕥 0 . 0 2 Saisissez le montant puis «Valider» 0 Le TPE affiche le QR Code Le client scanne le QR Code 2 3 💽 4 5 6 7 8 9 🗲 . 0 ONTANT: 3 000 XPF Le paiement est validé Le TPE imprime le ticket commerçant 2 3